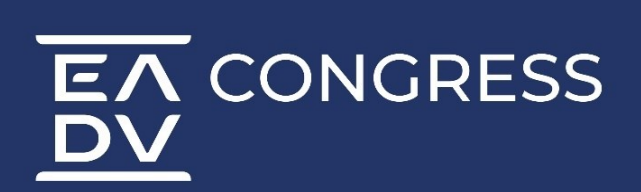

# PATIENT ORGANISATIONS ONLINE PORTAL USER MANUAL

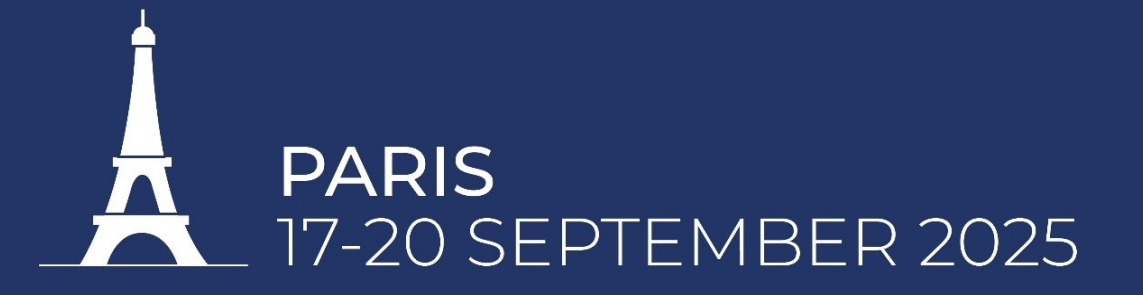

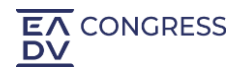

# Contents

| GENERAL INFORMATION                                           | 3  |
|---------------------------------------------------------------|----|
| HOW TO LOG IN                                                 | 4  |
| WELCOME                                                       | 5  |
| EADV GENERAL TERMS AND CONDITIONS - PATIENT ORGANISATION AREA | 6  |
| PATIENT ORGANISATION DETAILS FOR PUBLICATION                  | 7  |
| PATIENT ORGANISATION CHECK LIST                               | 8  |
| ONSITE DESK & ONLINE PROFILE APPLICATION                      | 9  |
| ONLINE PROFILE APPLICATION ONLY                               | 11 |

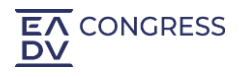

## **GENERAL INFORMATION**

We have implemented this portal to facilitate all the Patient Organisations orders procedure and give you access to important resources for the EADV Congress 2025.

Starting from the official application date, our offer and ways to participate to the Congress are listed as follows in the <u>Patient Organisations Online Portal</u>:

- Onsite Desk & Online Profile Application
- Online Profile Application Only

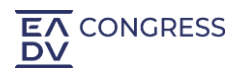

# HOW TO LOG IN

If you already have an account:

Please <u>access</u> with the same credentials.

If you have never registered:

Please Sign Up and fill in all requested information to create your account.

| I have | e previously registered and my password is:         |         |
|--------|-----------------------------------------------------|---------|
| Emai   | I                                                   |         |
|        | Email                                               |         |
| Passv  | vord                                                |         |
|        | Password                                            |         |
| 🗌 Re   | emember me                                          | Sign In |
| Forgo  | ot your password?   I have never registered Sign Up |         |

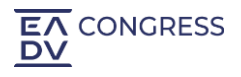

Only 154 days left

#### **WELCOME**

As soon as you log into the portal, you will be requested to complete the Welcome task. By clicking on Continue, you will be able to access the next task.

#### **EADV Congress 2025 Patient Organisations**

茴 17 September 2025 08:30 - 20 September 2025 17:30

#### Welcome

Dear Patient Organisations Representative,

Welcome to the Patient Organisations Online Portal of the EADV Congress 2025.

We have implemented this portal to facilitate all the orders procedure and give you access to important resources.

All our offer and ways to participate to the Congress are listed as follow on the portal, and you can access them by clicking on "Continue" at the bottom right of this page:

| ONSITE OPPORTUNITY          | VIRTUAL OPPORTUNITY |
|-----------------------------|---------------------|
| Desk at the congress centre | Online profile      |

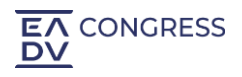

# EADV GENERAL TERMS AND CONDITIONS - PATIENT ORGANISATION AREA

After completing the Welcome task, you will be redirected to the General Terms and Condition task.

Please review and carefully read our General Terms and Conditions. You will be asked to accept them before being able to proceed with any order.

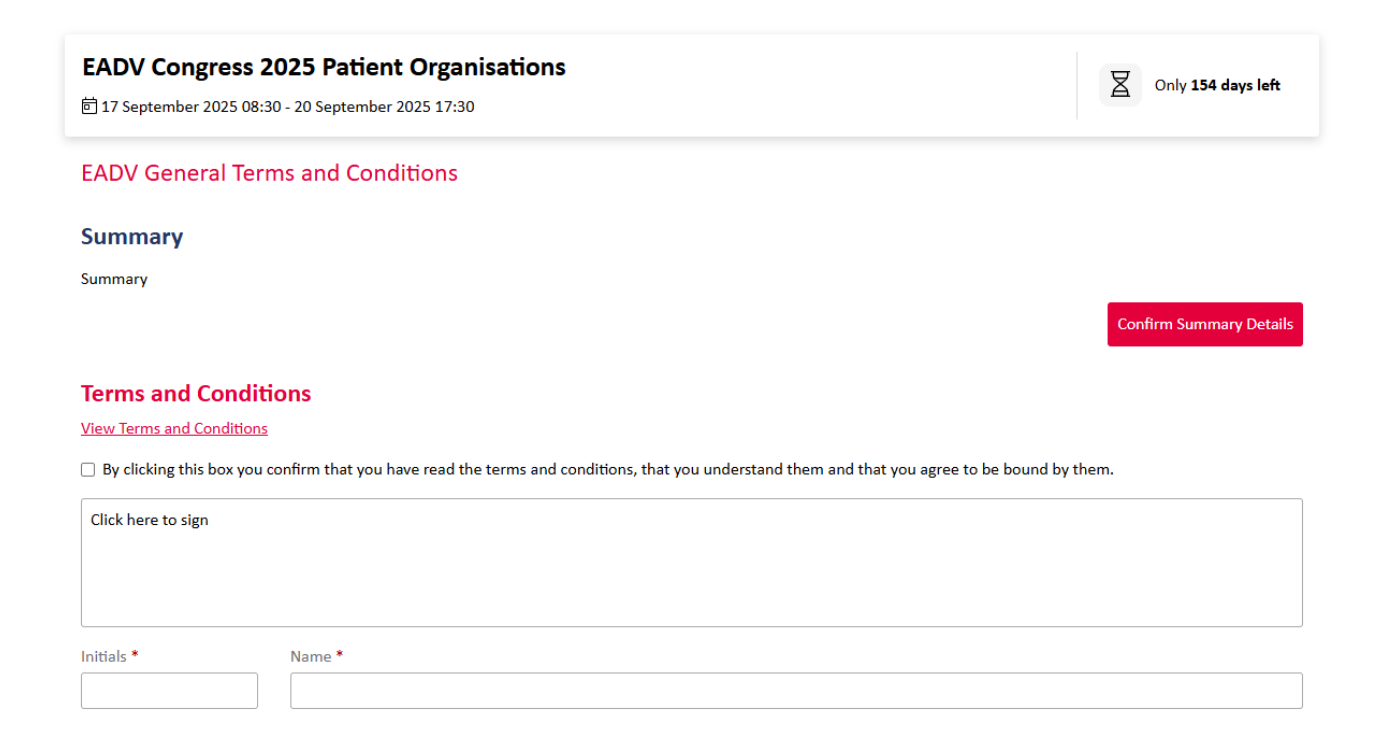

Validate the box to accept the EADV Patient Organisation Area General Terms and Conditions, then insert your signature, initials, and Name+Lastname.

Click on "Submit" to finalise the procedure. You will then receive a confirmation email for acceptance of the EADV GTCs.

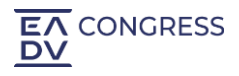

# PATIENT ORGANISATION DETAILS FOR PUBLICATION

After accepting the General terms and conditions, you will be redirected to the patient Organisation details for publication task.

Please note that this task is mandatory but can be updated at any time.

# Patient Organisations details for publication Company Details Summary Type of Company/Organisation Type of Company\* Patient Organisation Field of interest\* Dermatology

Click on "Continue" for a last check and validation of the inserted information and then "submit" to finalise the procedure.

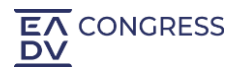

### **PATIENT ORGANISATION CHECK LIST**

Starting from the official sales opening date communicated by the EADV, from here you will be able to manage at any time your account information and proceed with your applications. All our opportunities and ways to participate to the Congress are listed in different tasks, as displayed in the below image.

| 17 September 2025 08:30 - 20 Septemb                                                                                                    | er 2025 17:30                                                                                                    |                                               |
|----------------------------------------------------------------------------------------------------|----------------------------------------------------------------------------------------------------|-----------------------------------------------|
| rt Started (1) In Progress (0)                                                                                                    | Complete (4)                                                                                                    |                                               |
| hibitor (5)                                                                                                    |                                                                                                    | ^                                             |
| ⊘ Task Completed                                                                                                    | ⊘ Task Completed                                                                                                    | ⊘ Task Completed                              |
| Welcome                                                                                                    | EADV General Terms and Conditions<br>The EADV Patient Advocacy Desk General<br>Terms and Conditions requires<br>acceptance by the applicant before the<br>EADV can confirm any order via this<br>portal | Patient Organisations details for publication |
| 🖸 Due Date 30/06/2025                                                                                                    | 0 Due Date 30/06/2025                                                                                                    | [] Due Date 30/06/2025                        |
| Complete                                                                                                    | Complete                                                                                                    | Complete                                      |
| ⊙ Task Completed                                                                                                    | Online Profile Application Only                                                                                                    |                                               |
| Onsite Desk & Online Profile Application<br>To be completed only if interested in<br>participating onsite with a desk at the<br>EADV Congress 2025. In addition, you are<br>entitleted to a Patient online Profile | To be completed only if interested in<br>participating remotely with a patient<br>organisation online profile at the EADV<br>Congress 2025                                                              |                                               |
| 0 Due Date 30/06/2025                                                                                                    | [] Due Date 30/06/2025                                                                                                    |                                               |
| Complete                                                                                                    | Start                                                                                                    |                                               |
| Complete                                                                                                    | Start                                                                                                    |                                               |

Every time you log in with your credentials, you are redirected to your checklist. On the right side of this page, you will have access to important resources for the Congress (Exhibitor Tools), as well as useful links related to the event (Event Links).

#### IMPORTANT

Every time you submit an order/complete a task, an automatic reply with a summary of your application is sent to your e-mail address with EADV in copy.

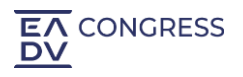

#### **ONSITE DESK & ONLINE PROFILE APPLICATION**

To be completed only if interested in participating onsite with a desk and virtually with a patient Organisation online profile at the EADV Congress 2025.

| Onsite Desk & Online Profile Application                                                                                                    |  |  |
|----------------------------------------------------------------------------------------------------|--|--|
| To be completed only if interested in<br>participating onsite with a desk at the<br>EADV Congress 2025. In addition, you are<br>entitleted to a Patient online Profile |  |  |
| 0 Due Date 20/09/2025                                                                                                    |  |  |
| Start                                                                                                    |  |  |

Select the above task, read the important information, click on "Start", then move to the section "Application".

| Onsite Desk & Online Profile Application                      |                                                                      |                               |                       |
|---------------------------------------------------------------|----------------------------------------------------------------------|-------------------------------|-----------------------|
| Information                                                   | Application Order Summary                                            |                               |                       |
| Patient Organisation onsite desk & online profile application |                                                                      |                               |                       |
| 0                                                             | Patient Organisation onsite desk & online<br>profile<br>View Details | Quantity Price per<br>1 €0.00 | Total<br>€0.00 Remove |
|                                                               |                                                                      |                               | Cancel Back Continue  |

Select the "Patient Organisation onsite desk & online profile application" item and add it to your cart.

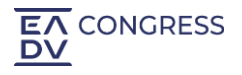

# \* Patient Organisation onsite desk & online profile

#### Item Description

EADV has created for your patient organisation a 'Patient Organisation Area' in Hall 7.3 at the Paris Porte de Versailles where you will have the opportunity to present your work onsite at a desk as well as virtually on the EADV Congress Virtual Educational Platform through your virtual profile.

Organisations are kindly informed that within the confirmation of your onsite desk you are automatically entitled for an online profile. Further instructions will be provided upon confirmation of your application.

#### €0.00

| 1 Quantity | Total <b>€0.00</b> |
|------------|--------------------|
|            | 🔒 Add To Cart      |

Click on continue and you will be redirected to your order overview. Click again on continue and you will be redirected to the summary section containing a summary of your order. At this point click on "submit" to finalise your application procedure.

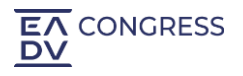

## **ONLINE PROFILE APPLICATION ONLY**

To be completed if interested in participating virtually only with a patient Organisation online profile at the EADV Congress

| Online Profile Application Only                                                                                                    |  |  |
|----------------------------------------------------------------------------------------------------|--|--|
| To be completed only if interested in<br>participating remotely with a patient<br>organisation online profile at the EADV<br>Congress 2025 |  |  |
| 0 Due Date 20/09/2025                                                                                                    |  |  |
| Start                                                                                                    |  |  |

Select the above task, read the important information, click "Start", then move to the section "Application".

| EADV Congress 2025 Patient Organisations<br>前 17 September 2025 08:30 - 20 September 2025 17:30 | Only 154 days left   |
|-------------------------------------------------------------------------------------------------|----------------------|
| Online Profile Application Only                                                                 |                      |
| Information Application Order Summary                                                           |                      |
| Online profile application only                                                                 |                      |
| Patient Organisation online Profile Price per<br>View Details €0.00                             | €0.00 Select         |
|                                                                                                 | Cancel Back Continue |

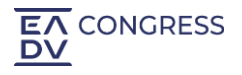

×

Select the "Patient Organisation Online Profile" item and add the item to your cart.

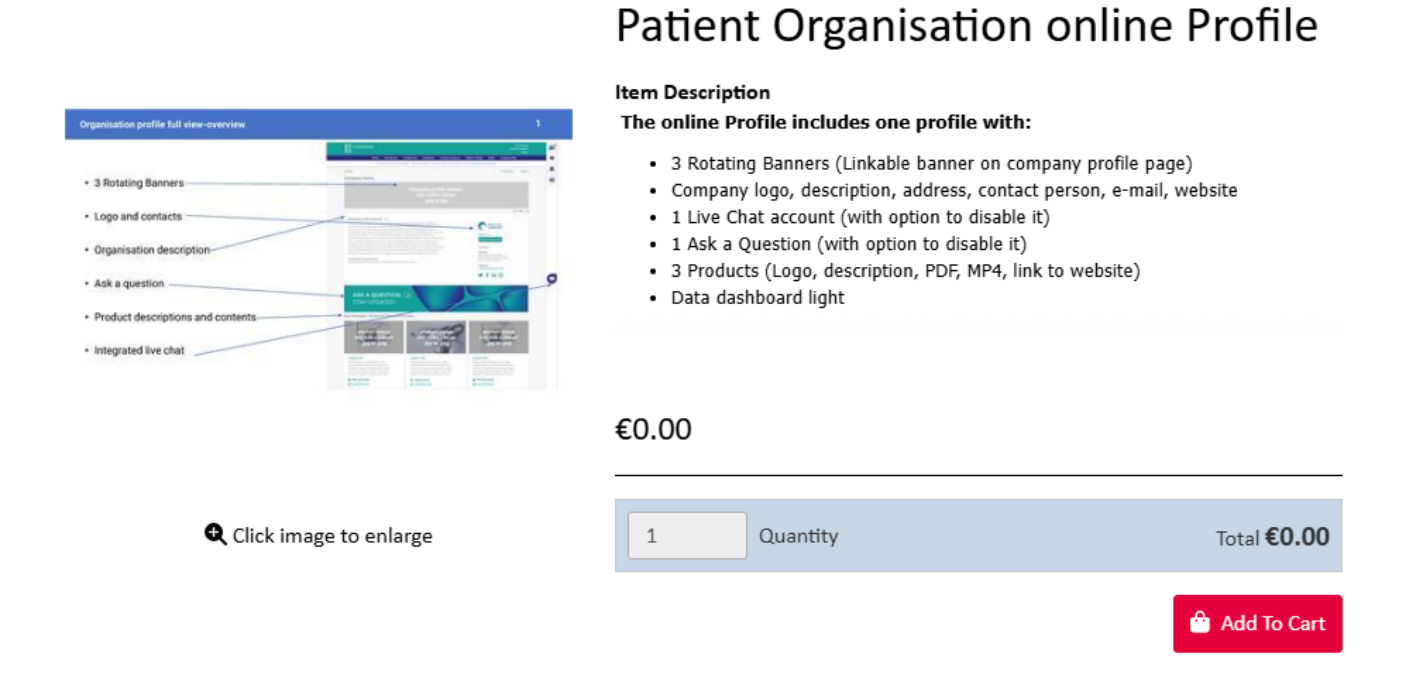

Click on continue and you will be redirected to your order overview. Click again on continue and you will be redirected to the summary section containing a summary of your order. At this point click on "submit" to finalise your application procedure.

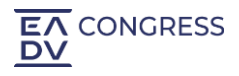

#### **EADV Industry Services Department**

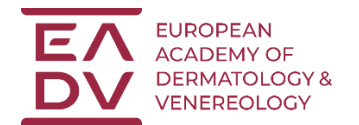

If you have any questions or for more information, please contact us via email:

exhibition@eadvcongress.org

EADV (Headquarters) via S. Balestra 22 B, 6900 Lugano - Switzerland

Tel.: +41 91 973 45 27 Web: <u>www.eadv.org</u>